## Como reservar títulos no PERGAMUM

- Acessar o site: http://pergamum.biblioteca.ifsp.edu.br/

- Realizar o login no Pergamum, selecionando a categoria **ALUNO**, o campus ao qual pertence (Catanduva), o prontuário (apenas números) e senha (mesma do SUAP). **SERVIDORES** devem colocar prontuário com letra (ct123456) e senha.

| esquisa Geral                                     |                    |                      | Logue para acc<br>Selectone outras |
|---------------------------------------------------|--------------------|----------------------|------------------------------------|
| Q                                                 | Pesquisar          | Limpar               |                                    |
| +++ Opções de consulta<br>Palavra   O Índice      | Ordenação: Titulo  | Unidade da mormação: | Todas                              |
| Buscar por: Livre V<br>Registros por página: 20 V | Ano de publicação: | Tipo de obra:        | Todas                              |
|                                                   |                    | ~                    |                                    |
|                                                   | LOGIN no Pergamum  |                      |                                    |
|                                                   | <b>,</b>           |                      |                                    |
| Categoria:                                        | O Servidor         |                      |                                    |
| Campus:                                           | Catanduva          | <b>v</b>             |                                    |
|                                                   |                    |                      |                                    |
| Código:                                           | 123456             |                      |                                    |
| Senha:                                            | •••••              |                      |                                    |
|                                                   |                    |                      |                                    |
|                                                   | Login              |                      |                                    |
|                                                   |                    |                      |                                    |

- Após realizar o login, é preciso configurar o campo de pesquisa para exibir as informações de busca. Primeiramente, é preciso escolher se você fará a pesquisa por nome do título, nome do autor, assunto ou englobar todas essas três pesquisas (o padrão é buscar livre). Para isso, basta selecionar a opção desejada conforme mostra a imagem abaixo:

| INSTITUTO FEDERAL DE EDUCAÇÃO, CIENCIA ETECNOLOGIA SADRULO | aamum Mobile   Meu Pergamum   Elogios, sugestões, etc   Sugestões para aquisição | Ajuda Alto contras     |
|------------------------------------------------------------|----------------------------------------------------------------------------------|------------------------|
| and Fridua                                                 |                                                                                  | - (X) Logout           |
| esquisa Geral                                              | Se                                                                               | ecione outras pesquisa |
| O Digite o termo para a pesqui                             | iSa Pesquisar Limpar                                                             |                        |
| ⊥ ♣ . Opcões de consulta                                   |                                                                                  |                        |
| ● Palavra   ○ Índice                                       | Ordenação: Título Vindade de 1 selecionado                                       | ~                      |
| Buscar por: Livre 🗸                                        | Ano de publicação: Tipo de Todas obra:                                           | ~                      |
|                                                            |                                                                                  |                        |

- O próximo passo é selecionar a Unidade de Informação CATANDUVA, se a buscar for para títulos disponíveis apenas na Biblioteca do *campus* Catanduva.

|                                                                     | 🛛 » Pergamum Mobile   Meu Pergamum   Elogios, sugestões, etc | Sugestões para aquisição   Ajuda Alto contras |
|---------------------------------------------------------------------|--------------------------------------------------------------|-----------------------------------------------|
| INSTITUTO FEDERAL DE<br>EDUCAÇÃO, CIÊNCIA E TECNOLOGIA<br>SÃO PAULO |                                                              | 🔒 RODRIGO RAINHO TANAKA - (X) Logout          |
| Pesquisa Geral                                                      |                                                              | Selecione outras pesquisas                    |
| Q Digite o termo para                                               | a pesquisa Pesq                                              | uisar Limpar                                  |
| +++ Opções de consulta                                              |                                                              |                                               |
| ● Palavra   ○ Índice                                                | Ordenação: Título Unidade<br>Informaç                        | e de                                          |
| Buscar por: Livre 🗸                                                 | Ano de publicação: Tipo                                      |                                               |
| Registros por página: 20 ¥                                          |                                                              | Todas                                         |
|                                                                     |                                                              |                                               |
|                                                                     |                                                              |                                               |
|                                                                     | SEJA BEM-VINDO:                                              |                                               |
|                                                                     |                                                              |                                               |
|                                                                     | Periódicos CAPES                                             |                                               |
|                                                                     |                                                              | Braganca Paulista                             |
|                                                                     |                                                              | Caraguatatuba                                 |
|                                                                     |                                                              | ✓ Catanduva                                   |
|                                                                     |                                                              | Guarulhos                                     |
|                                                                     |                                                              | 🗆 Hortolândia                                 |
|                                                                     | Acompanhe aqui as <u>Estatísticas Gerais</u>                 | 🗆 Itapetininga 🔹                              |
|                                                                     |                                                              | 4                                             |

- É possível buscar por títulos em outras unidade de informação e até mesmo solicitar o envio do título, caso o mesmo não esteja disponível na Biblioteca do *campus* Catanduva. Este assunto é abordado em outro tutorial e nossos bibliotecários, auxiliares e técnicos estão sempre disponíveis para sanar quaisquer dúvidas e facilitar todos os procedimentos para os usuários.

- Após a seleção da unidade de informação, basta digitar a informação a ser pesquisada. No exemplo abaixo. Em seguida, basta clicar em RESERVAR:

| INSTITUTO FEDERAL DE<br>EDUCAÇÃO, CÉNICIA E TECNOLO<br>SÃO FRELO                     | Q » Pergamum Mobile                                            | Meu Pergamum   Elogios, sugestões, etc   Sugestões par                                                                                                    | a aquisição   Ajuda Alto contrast          |
|--------------------------------------------------------------------------------------|----------------------------------------------------------------|----------------------------------------------------------------------------------------------------|--------------------------------------------|
| Pesquisa Geral                                                                       |                                                                |                                                                                                    | Selecione outras pesquisas                 |
| Q universo casca de                                                                  | noz                                                            | Pesquisar                                                                                                    | Limpar                                     |
| Palavra   Ofindice                                                                   |                                                                | Ordenação: Titulo Vildade de Iseleciona                                                                                                    | ado 🗸                                      |
| Buscar por: Livre V<br>Registros por página: 20 V                                    |                                                                | Ano de publicação: Tipo de Todas obra:                                                                                                    | ~                                          |
| rmo pesquisado<br>niverso casca de noz"<br>efinar sua busca<br>Jnidade de Informação | Resultados "2" Cest<br>1. Interrogando o<br>"ZIZEK, Slavoi. In | a Pesquisa Target GEOWeb<br>real - ( E-books Pearson )<br>errogando o real, Editora Auténtica 402 ISBN 9788551302439.                                                                  | Adicionar à cetta :<br>Todos   Esta página |
| Catanduva(1)<br>Fipo de obra<br>E-books Pearson(1)                                   | Referência                                                     | Marc                                                                                                    | <b>№</b> № № Acer<br>5017                  |
| Givros(1)<br>Data de publicação<br>2001(1)<br>?(1)                                   | 2.                                                             | Universo numa casca de noz, O / 2001 - ( Livros )<br>HAWKING, S. W. O universo numa casca de noz. São Paulo:<br>(broch.).<br>— Título uniforme ou original: The universe in a nutshell | Mandarim, 2001. ix, 215p. ISBN 8535402314  |
| Somente com<br>Capa(1)<br>On-line(1)                                                 |                                                                | Exemplares   Rafarància   Marc   Reserva                                                                                                    | 2 P M Acer<br>526                          |

- Ao clicar em RESERVAR, uma tela aparecerá, e será preciso selecionar o *campus* Catanduva, conforme a figura abaixo, e em seguida clicar em CONFIRMAR:

| o casca de noz                      | Não existe nenhuma reserva cadastrada para est           | a obra              |
|-------------------------------------|----------------------------------------------------------|---------------------|
| » Universo numa casca de            | e noz, O / 2001                                          |                     |
| » HAWKING, S. W. O universo numa ca | sca de noz. São Paulo: Mandarim, 2001. ix, 215p. ISBN 85 | 535402314 (broch.). |
| » Para reservar, preencha           | os campos abaixo:                                        |                     |
| Volume:                             | Unidade de Informação:                                   | Catanduva V         |
| Unico 🗸                             | Parte:                                                   | Unico V             |
| Tomo:                               | Material:                                                | Principal 🗸         |
| Unico 🗸                             | Localização:                                             | Todas 🗸             |
|                                     | Confirmar                                                |                     |
|                                     | $\wedge$                                                 |                     |
|                                     |                                                          |                     |

- Você será dirigido para uma tela de confirmação, conforme mostramos abaixo:

|                     |                                                                                     | Fechar(X)                                             |
|---------------------|-------------------------------------------------------------------------------------|-------------------------------------------------------|
| Reserva             |                                                                                     | esqu                                                  |
| niverso casca de n  |                                                                                     |                                                       |
| Oppões de consulta  |                                                                                     |                                                       |
| vra   O Índice      |                                                                                     |                                                       |
| or: Livre 🗸         |                                                                                     |                                                       |
| por página: 20 💙    |                                                                                     |                                                       |
|                     | Reserva concluída!                                                                  |                                                       |
| ado<br>aca de noz"  |                                                                                     | Adicionar à cesta<br>Todos   Esta <mark>página</mark> |
| a busca             |                                                                                     |                                                       |
|                     |                                                                                     |                                                       |
| de Informação<br>1) |                                                                                     |                                                       |
| obra<br>arson(1)    |                                                                                     | <u>8</u> 8 M                                          |
|                     |                                                                                     |                                                       |
| ublicação           | HAWKING, S. W. O universo numa casca de noz. São Paulo: Mandarim, 2001<br>(broch.). | ix, 215p. ISBN 85 <mark>3540</mark>                   |

- É possível verificar se a reserva foi feita de duas formas. A primeira, é checar sua caixa de e-mail, para verificar se o comprovante da reserva foi enviado.

- A outra maneira, é acessar o menu MEU PERGAMUM e clicar no campo TÍTULOS RESERVADOS:

|                                                                     | Meu<br>Pergamum |                                        |            |                              | Logout     |
|---------------------------------------------------------------------|-----------------|----------------------------------------|------------|------------------------------|------------|
| INSTITUTO FEDERAL DE<br>EDUCAÇÃO, CIÊNCIA E TECNOLOGIA<br>SÃO FAULO | * !             | Seja bem-vindo(a)!                     |            | Alto contraste               | (?) Ajuda  |
| Serviços                                                            | Informativo     | <b>Q</b> Títulos pendentes             |            |                              | ÷\$        |
| Empréstimo<br>Perfil de interesse                                   |                 | <b>Q</b> Títulos reservados            |            |                              | <b>†</b> ↓ |
| Solicitações 🕞                                                      |                 |                                        | Situação   | Posição na<br>fila de espera |            |
| Aquisições 🕨 🕨                                                      |                 | • <u>O universo numa casca de noz.</u> | Aguardando | 1°                           | X Cancelar |
| Comentários                                                         |                 |                                        |            |                              |            |
| Base de dados                                                       |                 |                                        |            |                              |            |
| Estatísticas - Aquisição                                            |                 |                                        |            |                              |            |
| Dados pessoais                                                      |                 |                                        |            |                              |            |
| Guia Conhecimento                                                   |                 |                                        |            |                              |            |
|                                                                     |                 |                                        |            |                              |            |
|                                                                     |                 | <b>Q</b> Cesta Permanente              |            |                              | î↓         |
| Pergamum                                                            |                 |                                        |            |                              |            |

 Aí, é possível verificar sua posição na fila de espera pelo livro. Caso você seja o número 1, pode dirigir-se até a Biblioteca para efetivar a retirada do material, que ficará disponível para retirada por 24h. Após esse período, a reserva é automaticamente cancelada.

Dúvidas devem ser encaminhadas para biblioteca.ctd@ifsp.edu.br